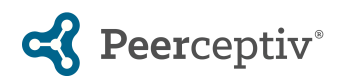

# Canvas LTI Advantage Set Up Directions For Peerceptiv

**Description**: These instructions will configure Peerceptiv for connection as an LTI Advantage tool available for use in Canvas assignments and courses. Steps 1-4 and the Group Sync instructions on page 4 must be completed by a canvas admin with permissions to manage developer keys. Further steps can be completed by instructors if they have the ability to add registered apps into their own courses.

### Process:

1. As a canvas admin navigate to Admin > Developer Keys

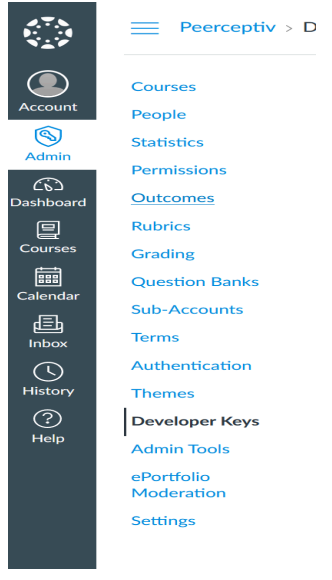

2. On the developer keys page, under the account tab select +Developer Key > + LTI Key

| Jeveloper Keys |                       |                          |                               |                                                                        |      |       |                 |  |  |
|----------------|-----------------------|--------------------------|-------------------------------|------------------------------------------------------------------------|------|-------|-----------------|--|--|
| Account        | Inherited             |                          |                               |                                                                        |      |       |                 |  |  |
|                |                       |                          |                               |                                                                        |      |       | + Developer Key |  |  |
| Name           |                       | Owner Email              | Details                       | Stats                                                                  | Туре | State | + API Key       |  |  |
|                | Peerceptiv<br>Example | jhalloran@peerceptiv.com | 10545000000000147<br>Show Key | Access Token Count: 0<br>Created: Aug 1 at 10:12pm<br>Last Used: Never | ţ    | ON    | + LTI Key       |  |  |

- 3. On the create a new LTI Key Page enter the following information
  - Key Name: Peerceptiv

.

17

- Owner Email: <u>support@peerceptiv.com</u>
- Redirect URI(s) (note copy and paste all 5 urls separated by spaces. It will not work if comma delimited): <u>https://go.peerceptiv.com/LtiLaunch</u> <u>https://api.peerceptiv.com/lti/launch</u> <u>https://app.peerceptiv.com/lti/launch</u>

Panther Learning Systems Inc. | www.peerceptiv.com | support@peerceptiv.com

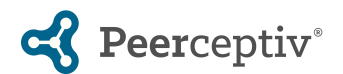

https://api.peerceptiv.com/lti/launch/course https://api.peerceptiv.com/lti/launch/assignment

- Notes (Optional): Peerceptiv
- Configure Method: Enter URL
- JSON URL: https://api.peerceptiv.com/canvas\_advantage\_beta\_config.json
- Click Save

#### 4. After saving the new key, on the developer keys dashboard

| Key Settings                                                                                                    |                                                              |
|----------------------------------------------------------------------------------------------------|--------------------------------------------------------------|
| Key Name:<br>Peerceptiv                                                                                            | Configure                                                    |
| Owner Email:<br>support@peerceptiv.com                                                                             |                                                              |
| Redirect URIs:                                                                                                    | https://api.peerceptiv.com/canvas_advantage_beta_config.json |
| https://go.peerceptiv.com/LtiLaunch https://api.peerceptiv.com/lti/launch<br>https://app.peerceptiv.com/lti/launch |                                                              |
| Notes:                                                                                                    | 100                                                          |
| Peerceptiv Spring 2022 Beta Test                                                                                   |                                                              |
|                                                                                                    |                                                              |

• Set the Key State to "ON" if it is "OFF" by default

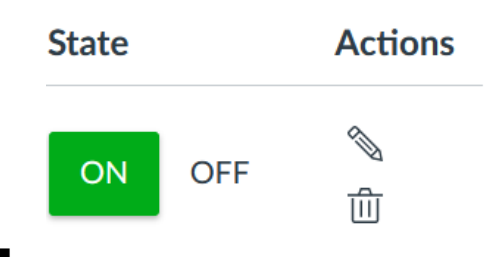

 Record the newly generated Client ID and provide said Client ID as well as the canvas installation URL to Peerceptiv Support (email: support@peerceptiv.com).

| Name                  | Owner Email            | Details                       | Stats                                                                  | Туре | State  | Actions |
|-----------------------|------------------------|-------------------------------|------------------------------------------------------------------------|------|--------|---------|
| Peerceptiv<br>Example | support@peerceptiv.com | 10545000000000147<br>Show Key | Access Token Count: 0<br>Created: Aug 1 at 10:12pm<br>Last Used: Never | \$   | ON OFF | ▲       |

The Canvas Administrator MUST send the Client ID and the Canvas installation URL to <u>support@peerceptiv.com</u> or the course configuration will not work. If you are configuring Group Sync as well (recommended - see page 4 of this document), you can send us all of the information at one time.

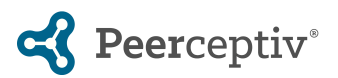

0

0

0

 Note: this step can be completed at the account level, sub-account level, or single course level. Navigate to the course/account Peerceptiv is being enabled in. Once in that course navigate to Settings > Apps.

| Settir | igs                                       |                                 |                                       |                     |                                                    |                                                  |                             |
|--------|-------------------------------------------|---------------------------------|---------------------------------------|---------------------|----------------------------------------------------|--------------------------------------------------|-----------------------------|
|        | Course Details                            | Sections                        | Navigation                            | Apps                | Feature Previews                                   | Integrations                                     |                             |
| ; Ø    | External Apps                             |                                 |                                       |                     |                                                    |                                                  | View App Configurations     |
|        | Apps are an easy w<br>configured, you car | ay to add new<br>I link to them | r features to Can<br>through course r | vas. They nodules a | can be added to individ<br>nd create assignments f | lual courses, or to all of for assessment tools. | courses in an account. Once |
|        | See some LTI tools                        | that work gre                   | at with Canvas.                       |                     |                                                    |                                                  |                             |
| ø      | All Not Install                           | ed Installe                     | d                                     |                     |                                                    | Filter by name                                   |                             |

6. On the Settings > Apps tab, click "View App Configurations" and then +App

| Course Details      | Sections      | Navigation      | Apps        | Feature Previews       | Integrations       |                  |                |
|---------------------|---------------|-----------------|-------------|------------------------|--------------------|------------------|----------------|
| External Apps + App |               |                 |             |                        |                    |                  | View App C     |
| Apps are an easy wa | ay to add new | features to Can | was. They c | an be added to individ | ual courses, or to | o all courses ir | an account. On |

7. In the +App pop up select Configuration Type > "By Client ID" in the drop down

| Add App                                                                             | ×            |
|-------------------------------------------------------------------------------------|--------------|
| Configuration Type                                                                  |              |
| By Client ID                                                                        | ~            |
| Client ID                                                                           |              |
|                                                                                     | <del>,</del> |
| To obtain a client ID, an account admin will need to generate an LTI developer key. |              |
| Cancel Submit                                                                       |              |

8. In the client ID field enter the client ID listed under details in step 4, or if previously configured, obtained from Peerceptiv Support (support@peerceptiv.com).

| Add App                                                                                           | ×  |
|---------------------------------------------------------------------------------------------------|----|
| Configuration Type                                                                                |    |
| By Client ID                                                                                      | ~  |
| Client ID                                                                                         |    |
| 10545000000000147                                                                                 | ¢, |
| To obtain a client ID, an account admin will need to generate an LTI developer key. Cancel Submit |    |

9. If everything is configured properly then a popup should appear asking to confirm installation of Peerceptiv into the course. Click confirm.

|   | Add App                                                                                | × |
|---|----------------------------------------------------------------------------------------|---|
|   | Tool "Peerceptiv" found for client ID 10545000000000147. Would you like to install it? |   |
| 0 | Cancel Install                                                                         |   |
| 0 |                                                                                        |   |

Panther Learning Systems Inc. | www.peerceptiv.com | support@peerceptiv.com

## **C** Peerceptiv<sup>®</sup>

At this point Peerceptiv is added into the course and there are various options for integrating it more fully, including adding Group Sync below.

### Adding Peerceptiv Group Sync to Canvas:

In order to enable Peerceptiv group sync, a canvas admin should take the following actions:

- 1. Visit the "Developer Keys" page available to Canvas admins in the admin section
- 2. Scroll to "Add Developer Key > API Key" on the developer keys page to add a new key
- 3. Use the following settings to create a new developer key for Peerceptiv (other than the logo and redirect URL, end users may substitute values as desired):
  - a. Key Name: Peerceptiv
  - b. Owner Email: <a href="mailto:support@peerceptiv.com">support@peerceptiv.com</a>
  - c. Redirect URIs: https://api.peerceptiv.com/oauth/return/canvas
  - d. Redirect URI (Legacy): leave this empty
  - e. Vendor Code (LTI 2): leave this empty
  - f. Icon URL: https://api.peerceptiv.com/favicon.ico
  - g. Notes: Any necessary notes can be added here, left up to the end user
  - h. Test Cluster Only: unchecked
  - i. Client Credentials Audience: Canvas
  - **j.** Enforce Scopes: <u>See List of Scopes Here</u>. Alternatively, both enforce scopes off and the Read Only global scope option will function correctly.

The admin that configures the new developer key will then need to provide Peerceptiv with the generated **ID/Key pair**.

### What Peerceptiv Needs After Registering the Tool:

ID:

Key: